## Anleitung zur Anmeldung für den Landesfachtag Musik bei formix

- <image>
  Constant
  Constant
  Constant
  Constant
  Constant
  Constant
  Constant
  Constant
  Constant
  Constant
  Constant
  Constant
  Constant
  Constant
  Constant
  Constant
  Constant
  Constant
  Constant
  Constant
  Constant
  Constant
  Constant
  Constant
  Constant
  Constant
  Constant
  Constant
  Constant
  Constant
  Constant
  Constant
  Constant
  Constant
  Constant
  Constant
  Constant
  Constant
  Constant
  Constant
  Constant
  Constant
  Constant
  Constant
  Constant
  Constant
  Constant
  Constant
  Constant
  Constant
  Constant
  Constant
  Constant
  Constant
  Constant
  Constant
  Constant
  Constant
  Constant
  Constant
  Constant
  Constant
  Constant
  Constant
  Constant
  Constant
  Constant
  Constant
  Constant
  Constant
  Constant
  Constant
  Constant
  Constant
  Constant
  Constant
  Constant
  Constant
  Constant
  Constant
  Constant
  Constant
  Constant
  Constant
  Constant
  Constant
  Constant
  Constant
  Constant
  Constant
  Constant
  Constant
  Constant
  Constant
  Constant
  Constant
  Constant
  Constant
  Constant
  Constant
  Constant
  Constant
  Constant
  Constant
  Constant
  Constant
  Constant
  Constant
  Constant
  Constant
  Constant
  Constant
  Constant
  Co
- 1. Das Portal aufrufen: https://formix.lernnetz-sh.de/iqsh

## 2. Registrieren

Wenn Sie sich zum **ersten** Mal in diesem Portal anmelden, müssen Sie sich zunächst registrieren (siehe rotes oval im Bild oben). Danach geht es wie in Punkt 3. beschrieben weiter.

Zum Registrieren brauchen Sie Ihre E-Mail-Adresse und ein Passwort. Folgen Sie dafür den Anweisungen auf dem Bildschirm.

Bei der Registrierung müssen Sie eine "Rolle" wählen:

- Lehrkräfte aus Schleswig-Holstein melden sich mit der Dienststellennummer ihrer eigenen Schule in der Rolle "Lehrkraft" an.
- Lehrkräfte im Vorbereitungsdienst melden sich in der Rolle "Lehrkraft im Vorbereitungsdienst" an.
- Lehrkräfte von Musikschulen, Studierende, Eltern, Lehrkräfte von freien Schulen oder aus anderen Bundesländern sowie Musikinteressierte melden sich in der Rolle "Eltern, Schüler, Interessierte aus anderen Bundesländern" an.

Nach erfolgter Registrierung erhalten Sie eine Bestätigungsmail an die E-Mailadresse, die Sie bei der Registrierung angegeben haben.

## 3. Veranstaltung auswählen und buchen

- 1. Rufen Sie das Portal auf und melden sich über LOGIN mit Ihrer E-Mail-Adresse und Ihrem Passwort an.
- 2. Suchen Sie die Veranstaltung **MUS0630** und klicken diese an.
- 3. Klicken Sie auf das entsprechende Symbol, um Informationen zu erhalten oder die Veranstaltung zu buchen.
- 4. Wählen Sie drei Workshops aus und schließen den Buchungsvorgang nach Anweisung ab.

Nach erfolgreicher Buchung erhalten Sie eine Bestätigungsmail.

## 4. Buchungsübersicht und Teilnahmebescheinigungen

- Klicken Sie auf "Dashboard".
- In der Menüleiste können Sie ablesen, für welche Veranstaltungen Sie sich angemeldet haben. Im untersten Punkt befinden sich Ihre Teilnahmebescheinigungen, die Sie selbst ausdrucken können.